# 第十章 Minitab

### §10.1 简介

Minitab于1972年由美国Pennsylvania 州立大学开发的供教学使用的软件包,已成为主要统计软件包之一。它在DOS、MicroSoft Windows、Macintosh、VAX/VMS 以及Unix都有相应的产品。数据分析功能包括探索性数据分析、基本统计量、实验设计、回归分析、方差分析、多元分析、非参统计、时序分析、模拟、图形和质量控制。另外,它的宏功能供用户进行功能扩展。不同系统的用户界面不同,但其基本的特征,即工作表及有关命令是一致的。

## §10.2 操作使用

#### §10.2.1 作业表

Minitab的中心是作业表,它包括C1,C2,...等列,K1,K2,...等常数,M1,M2,...等矩阵。 其大小随系统而变,如DOS上的第8版允许16,714个数据元素,包括100列、100个常数和15个 矩阵。Windows第9版允许100,000 个数据元素,包括1000列、1000个常数和100个矩阵。所有版 本中, π=3.141592..和 e =2.71828... 均是一个常数,\* 是缺失值的符号。列、常数和矩阵均 可以直接引用或用别名引用。

#### §10.2.2 命令

所有命令具有相同的结构,即命令名与相应的参量。它们独立于系统菜单。命令由命 令名引导,与Systat类似,仅其前四个字母有效,命令中大小写英文字母均可以采用;参量 指示相应的列、常数或矩阵。此外,许多子命令具有与命令同样的结构。在系统帮助和说明 书中描述的命令有这样的格式:C、K、E、M、FILENAME和方括号。C指示列号或相应的别 名;K指示只能接受常数值或存贮常数(如K9);E表示接受列、数字或常数;M表示矩阵;方 括号表示为可选项。其它对命令的解释用小写文本给出。一般说来,可选项有相应的默认 值。如:

TTEST [of mu=K] on data in C,...,C ALTERNATIVE=K

说明对所给的列单样本t-检验。ALTERNATIVE=1, -1 分别给出上侧和下侧检验。使用子命 令时,要在主命令后缀以分号(";"),在交互式运行方式下将有SUBC;提示出现,最后一个子 命令用圆点(".")结束。这样上面的命令就变成:

MTB>TTEST of mu= 50 on data C1, C4, C7; SUBC>ALTERNATIVE=1.

即对C1, C4 和C7列上的数据进行均值为50的检验。由上所述,简捷的格式是:

MTB>TTES 50 C1, C4, C7; SUBC>ALTE 1.

再看样本均值的语法: MEAN of the values in C [put into K] MEAN C1 K3 将把第2列的均值放在K3。

FILENAME 用于读取或存贮作业表、数据、命令和Minitab 运行过程。如读取ASCII文件:

READ data [from 'FILENAME'] into C,...,C

#### §10.2.3 使用帮助

MTB > help commands To get a list of the Minitab commands in one of the categories below, type HELP COMMANDS followed by the appropriate number, for example, HELP COMMANDS 1 for General Information.

| 1 | General Information      | 10 | Tables                      |
|---|--------------------------|----|-----------------------------|
| 2 | Input and Output of Data | 11 | Time Series                 |
| 3 | Editing and Manipulating | 12 | Statistical Process Control |
|   | Data                     | 13 | Distributions & Random Data |
| 4 | Arithmetic               | 14 | Sorting                     |
| 5 | Plotting Data            | 15 | Miscellaneous               |
| 6 | Basic Statistics         | 16 | Stored Commands and Loops   |
| 7 | Regression               | 17 | How Commands are Explained  |
| 8 | Analysis of Variance     |    | in Help                     |
| 9 | Nonparametrics           |    |                             |

在通常的求助命令后写上子命令名,可以得到相应子命令的信息,这与VAX/VMS类似。 MTB> help COMMANDS 5

MTB> help REGRESS rmatrix

与SAS一样,高分辨图形命令要在标准命令前冠以G。通常,Minitab 将图形输出到打印机,通过MSETUP命令指示特定的输出。输出到绘图仪也可以用命令:

MTB>GOPTIONS; SUBC>PLOTTER.

#### §10.2.4 录入和保存数据

READ、SET、INSERT、END、NAME及RETRIEVE用于把数据存放到作业表。NAME用于提定列、常数和矩阵的别名,END用以SET和READ命令中指示数据的结束。

数据可以用SET、READ和INSERT命令直接读入,RETRIEVE用以读取先前生成的作业表,若未指定扩展名,系统默认为.MTW,扩展名为.MTP的文件应用PORTABLE子命令调用。用例:

```
MTB> read c1,c2,c3
DATA> 1 2 3
DATA> 2 3 1
DATA> 3 1 2
DATA> 3 1 2
DATA> 1 1 1
DATA> 2 2 2 2
DATA> end
```

§10.2 操作使用

这里每行相当于一个记录。使用SET命令需要三次来读取: MTB> SET c1 DATA> 1 2 3 1 2 DATA> end MTB> SET c2 DATA> 2 3 1 1 2 DATA> end MTB> SET c3 DATA> 3 1 2 1 2 DATA> end 若上述数据存放在test.dat中,则可以read 'test.dat' c1, c2, c3 读取。 SET 命令中的数字可进行一些简化: (a) 连续整数: 6:10 即6, 7, 8, 9, 10; 4:-1 即4, 3, 2, 1, 0, -1。 (b) 使用一个增量: 0:10/3 即0, 3, 6, 9; 1:3/.5 即1, 1.5, 2, 2.5, 3。 (c) 重复因子: 2(1,2,4) 即1, 2, 4, 1, 2, 4; (1,2,4)2 即1, 1, 2, 2, 4, 4. 进行插入: INSERT BETWEEN ROWS 2,3 OF C1-C3 62 105 0.4 63 120 0.7 END 插入前 插入后 C1 C2 C3 C4 C1 C2C3 C4 0.5 14 61  $0.5 \quad 14$ 61 96 96 65 $115 \quad 0.3 \quad 12 \quad 65$  $115 \quad 0.3 \quad 12$ 67  $131 \quad 0.8 \quad 13 \quad 62$  $105 \quad 0.4 \quad 13$ 64  $125 \quad 0.5 \quad 17$ 63120 0.7 1767131 0.8 125 0.5 64浏览数据: MTB > print c1-c2. MTB > NAME C2 = 'SEX' C4 = 'HT 79' C5 = '1/TEMP' MTB > READ C1 'SEX' 'HT 79' MTB > TABLE C1 BY C2 使用write命令写入数据集: MTB> write 'cc' c1-c2. MTB> type cc.dat 或者传输格式或Lotus工作表。

```
MTB> save 'cc';
SUBC> portable.
MTB > save 'cc';
SUBC> lotus.
```

事实上, DOS 下的Minitab 8和Windows下的Minitab 9以及Macintosh下,数据可以在作业表中直接输入。

使用PRINT 命令可以观察存贮的数据。数据的读写可以按照Fortran 格式, WRITE或SAVE命令分别用以ASCII和.MTW格式存贮数据。

运行过程的存贮使用命令OUTFILE 'FILENAME' 记录,使用NOOUTFILE 关闭。其文件的隐含扩展名是.LIS。用命令JOURNAL'FILENAME' 用于记录录入的命令和数据,隐含文件扩展名为.MTJ,记录同样可以用NOJOURNAL命令中止。

# §10.2.5 编辑和管理数据

有许多命令,这里只给出最一般的命令:LET、DELETE、ERASE和COPY,如:

```
MTB>ERASE E,...,E
MTB>DELETE rows K, ..., K of columns C,...,C
MTB>LET C(K)=K
```

最后一行命令的第一个K指示行号而第二个K表示要替换的值。

作业表上列的数据可以用命令COPY、CODE、CONVERT、STACK、UNSTACK、CONCATENATE完成。COPY可以进行全列或部分列拷贝,CODE允许给列中的某些范围内的值赋值,CONVERT用于数字、字符类型的互换,STACK与UNSTACK用于对数据进行重新配置,CONCATENATE用于把许多字符数据合并到一列。

数值变量有许多转换方式,除绝对值、符号、指数函数、对数、三角反三角函数、数据处 理函数和逻辑函数AND、OR、NOT外,还有大量的统计函数如:MEAN、MEDIAN、STDEV、SSQ、SORT、RANK。MTF C11=(C1-MEAN(C1))/STDEV(C1)结果是把C1的标化值放在C11列。

#### §10.2.6 统计过程

基础统计量

| DESCRIBE    | 计算某列的标准描述统计量     |  |  |  |
|-------------|------------------|--|--|--|
| ZINTERVAL   | 方差已知时均值的可信区间     |  |  |  |
| ZTEST       | 单样本均值检验          |  |  |  |
| TINTERVAL   | 单样本 t -分布的可信区间   |  |  |  |
| TTEST       | 单样本t-检验          |  |  |  |
| TWOSAMPLE   | 两列上的两样本t-检验和可信区间 |  |  |  |
| TWOT        | 一列上的两样本t-检验和可信区间 |  |  |  |
| CORRELATION | 计算样关系数及其矩阵       |  |  |  |
| COVARIANCE  | 计算样协方差及其矩阵       |  |  |  |
| CENTER      | 数据中心化和标准化        |  |  |  |
| 绘图          |                  |  |  |  |

§10.2 操作使用

HISTOGRAM 产生某列上的直方图 某列数据的茎叶图 STEM-AND-LEAF DOTPLOT 画点图 画盒式图 BOXPLOT PLOT v对x画图 MPLOT 在同样数轴上画几个变量 LPLOT y对x做图,用字母区分组别 TPLOT 伪三维图,符号表示z-值 回归 线性回归和多项式回归 REGRESS 逐步回归 STEPWISE BREGRESS 最大R平方准则的最优子集回归 RREGRESS 稳健回归 方差分析 单向方差分析,各组存放于不同列 AOVONEWAY 单向方差分析,各组存放于一列,组别放于另外一列 ONEWAYAOV 双向平衡设计 TWOWAYAOV 多向、多因素平衡设计 ANOVA 固定效应的正交设计分析 ANCOVA 拟合一般线性模型,包括不平衡设计 GLM 多元分析 主成分分析 PCA DISCRIMINANT 线性和二次判别函数 因子分析 FACTOR 非参统计 随机游程检验 RUNS 符号检验 STEST 根据符号检验计算中位数的可信区间 SINTERVAL WTEST 单样本Wilcoxon符号秩次检验 根据Wilcoxon符号秩次检验计算中位数的可信区间 WINTERVAL 两样本Mann-Whitney-Wilcoxon秩和检验和可信区间 MANN-WHITNEY KRUSKAL-WALLIS k个中位数相等的Kruskal-Wallis检验 Mood中位数检验 MOOD FRIDEMAN 随机区组的Frideman检验 所有对子的Walsh平均 WALSH WDIFF 计算两两差值 计算两两斜率 WSLOPE 列联表 显示列联表及有关统计量 TABLE 单向表计数和百分比 TALLY CHISQUARE 列联表卡方检验 时间序列

第十章 Minitab

TSPLOT 时间序列做图 对几个时间序列做图 MTSPLOT ACF 时间序列自相关函数 时间序列偏自相关函数 PACF CCF 互相关函数 时间序列差分 DIFFERENCE LAG 序列滞后 拟合Box-Jenkins的ARIMA模型 ARIMA 统计过程控制图 样本均值控制图 XBARCHART MACHART 移动平均图 NPCHART 不相容图 RCHART 样本极差图 指数加权移动平均图 EWMACHART Poisson计数图 CCHART SCHART 标准差控制图 移动极差图 MRCHART 单元Poisson计数图 UCHART 单个观察控制图 ICHART 不相容比例图 PCHART 探索性数据分析 某列数据的茎叶图 STEM-AND-LEAF BOXPLOT Box-and-Whisker图 GBOXPLOT 高分辨Box-and-Whisker图 字母数值图 LVALS 凝聚散点图 CPLOT RLINE 拟合稳健回归线 RSMOOTH 平滑数据 格式化两维列联表 CTABLE 两维设计的中位数平滑化 MPOLISH ROOTORAM 悬浮根(suspended rootogram)图 概率分布和随机数 RANDOM 产生随机数 离散分布概率计算和连续分布密度函数 PDF 累积分布函数 CDF累积分布逆函数 INVCDF 有放回或不放回取样 SAMPLE 实验设计 FFDESIGN 两水平的全部或部分析因设计 PBDESIGN Blackett-Burman设计 FFACTORIAL 正交和非正交两水平设计 质量控制宏

§10.2 操作使用

ANOM 均值的单向或双向分析

CAPA 过程能力直方图和统计量

CUSUM 累积和控制图

PARETO Pareto控制图

RSDESIGN 2-6因素中心复合设计和3-6因素Box-Behnken设计

RSMODEL 对RSDESIGN所产生的设计拟合二次模型

与SAS一样,Minitab的宏是一个命令文件。其好处是可以避免命令的重复,特别适合模拟、对某列的特殊操作以及功能的扩展。所有版本的Minitab可以用EXECUTE命令执行宏定义,宏命令文件一般用.MTB做扩展名。此外,Minitab还提供了全局宏,一般用.MAC做为扩展名。

MTB>EXECUTE 'FILENAME' [K 次] 【例10.1】太阳黑子数据分析:使用AR(2)模型。

MTB> Dir MTB> System MTB> Retrieve 'c:\sunspot'. MTB> Gplot c2 c1; SUBC> Symbol 'x'; SUBC> Line 0 1 c2 c1. MTB> ACF c2. MTB> PACF c2. MTB> Differences 15 c2 c3. MTB> Arima 2 0 0 c2.

第十章 Minitab